# DNA Spaces Captive Portal with AireOS Controller配置示例

# 目錄

簡介 必要條件 需求 <u>採用元件</u> 設定 網路圖表 組態 將WLC連線到Cisco DNA Spaces <u>在DNA空間上建立SSID</u> 控制器上的ACL配置 DNA空間上沒有RADIUS伺服器的強制網路門戶 在DNA空間上具有RADIUS伺服器的強制網路門戶 在DNA Spaces上建立入口 在DNA空間上配置強制網路門戶規則 驗證 疑難排解

# 簡介

本文檔介紹如何使用帶有AireOS控制器的Cisco DNA Spaces配置捕獲型門戶。

作者: Andres Silva Cisco TAC工程師。

# 必要條件

# 需求

思科建議您瞭解以下主題:

- 對無線控制器的命令列介面(CLI)或圖形使用者介面(GUI)訪問
- Cisco DNA Space

# 採用元件

本文中的資訊係根據以下軟體和硬體版本:

•5520無線LAN控制器版本8.10.112.0

# 設定

## 網路圖表

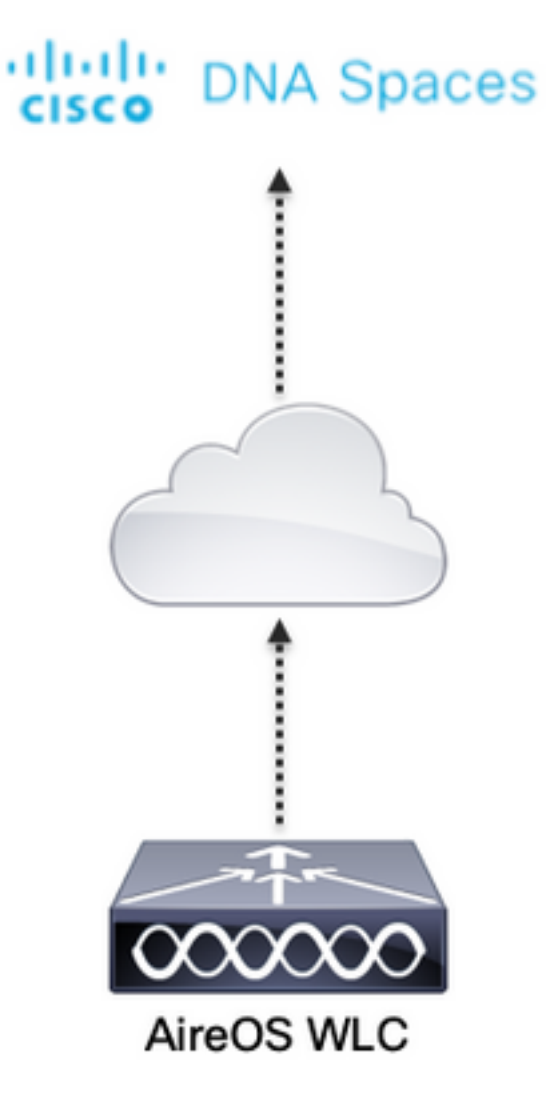

# 組態

## 將WLC連線到Cisco DNA Spaces

控制器需要使用任何可用的設定(直接連線)、通過DNA空間聯結器或使用CMX Tethering連線到 DNA空間。

在本示例中,雖然強制網路門戶的配置方式對所有設定都相同,但直接連線選項仍在使用中。

若要將控制器連線到Cisco DNA Spaces,它必須能夠通過HTTPS訪問Cisco DNA Spaces雲。有關 如何將控制器連線到DNA Spaces的詳細資訊,請參閱以下連結:<u>DNA Spaces Direct Connect配置</u> <u>示例</u>

## 在DNA空間上建立SSID

步驟1.在DNA Spaces的控制面板中按一下Captive Portals:

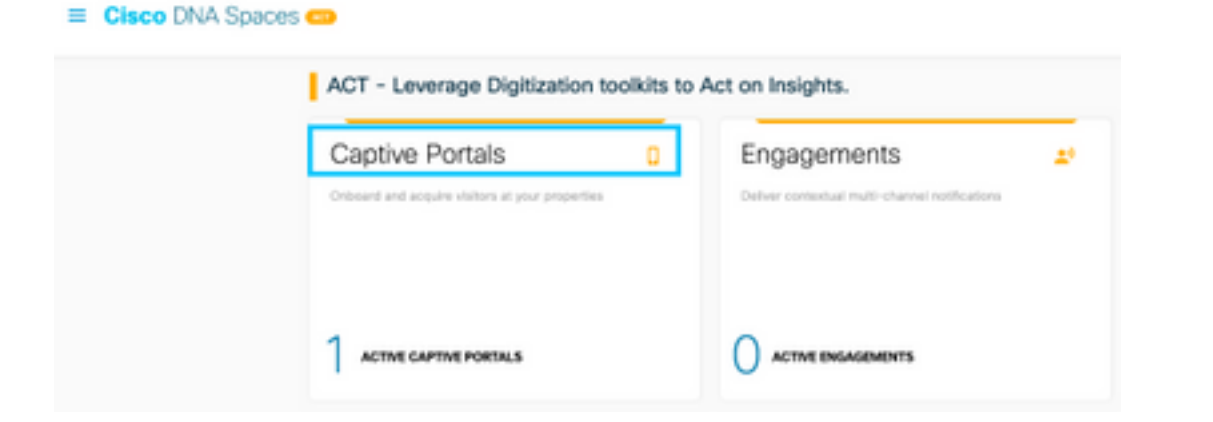

步驟2.按一下頁面左上角的三行圖示開啟強制網路門戶選單,然後按一下SSID:

| 8 - 0 e               | 🖉 🛔 https://dompades.in/conference/cold | - 0 6 8               |
|-----------------------|-----------------------------------------|-----------------------|
| Cisco DNA Sp          | saces                                   | C Sarah               |
| 🛛 Parad               |                                         |                       |
| IF Caption Portal Ref | ins                                     | ImpartiCentigues 1500 |
|                       | 350v                                    |                       |
| A line Measures       |                                         |                       |

步驟3.按一下Import/Configure SSID,選擇CUWN(CMX/WLC)作為「Wireless Network」型別,然後輸入SSID名稱:

| 😑 Clisco DNA Spaces 👄 |                                                                                               | C 100.00        |
|-----------------------|-----------------------------------------------------------------------------------------------|-----------------|
| Clace Merall SSOs     | [                                                                                             | InsurVerlau 180 |
|                       | SSID Configuration<br>Yes/Reset atter any Class Model 300s with<br>Select Mode to get iterned |                 |

控制器上的ACL配置

需要預先驗證ACL,因為這是Web驗證SSID,並且一旦無線裝置連線到SSID並收到IP地址,裝置 的策略管理器狀態將變為**Webauth\_Reqd**狀態,並且ACL將應用到客戶端會話以限制裝置可以訪問 的資源。

步驟1.導覽至Security > Access Control Lists > Access Control Lists,按一下New,然後按如下方 式配置規則以允許無線客戶端與DNA空間之間的通訊。使用所用帳戶的DNA空間提供的IP地址替換 :

| Gen   | eral        |                                 |                                |    |          |             |           |      |           |                |   |
|-------|-------------|---------------------------------|--------------------------------|----|----------|-------------|-----------|------|-----------|----------------|---|
| Acces | a List Name | DNASper                         | an-ACL                         |    |          |             |           |      |           |                |   |
| Dety  | Counters    | ٥                               |                                |    |          |             |           |      |           |                |   |
| Seq   | Action      | Source IP/Hask                  | Destination<br>IP/Mask         |    | Protocol | Source Port | Deat Port | OSCP | Direction | Number of Hits |   |
| 1     | Permit      | 0.0.0.0                         | 34.235.248.212 255.355.255.25  | s′ | TCP      | Any         | HTTPS     | Any  | Any       | 0              | • |
| 2     | Permit      | 34.235.248.212                  | 0.0.0.0                        | /  | TCP      | HTTPS       | Any       | Any  | Any       | 0              | • |
| r     | Permit      | 0.0.0.0                         | 52.55.235.39<br>255.355.255.25 | s′ | Any      | Any         | Any       | Any  | Any       | 0              | • |
| 4     | Permit      | 52.55.235.39<br>255.255.255.255 | 0.0.0.0                        | 1  | TCP      | HTTPS       | Any       | Any  | Any       | 0              | • |

## **註**:要獲取ACL中允許的DNA空間的IP地址,請在ACL配置部分下**在DNA空間上建立SSID一 節的步驟3中建立的SSID中按一下Configure Manually**選項。

可以將SSID配置為使用RADIUS伺服器或不使用RADIUS伺服器。如果在Captive Portal Rule配置的 Actions部分中配置了Session Duration、Bandwidth Limit或Inscilly Provision Internet,則需要使用 RADIUS伺服器配置SSID,否則,無需使用RADIUS伺服器。兩種配置都支援DNA Spaces上的各 種入口。

DNA空間上沒有RADIUS伺服器的強制網路門戶

#### 控制器上的SSID配置

步驟1.導覽至WLAN > WLANs。建立一個新的 WLAN。配置配置檔名稱和SSID。確保SSID名稱與 在DNA空間中建立SSID 一節的步驟3中配置的名稱相同。

| uludu.<br>cisco | HONETON HEAVE O      | ONTROLLER WIRELESS | SECURITY PRIMORPHENT | COMMANDS HELP | TELEBACK         |    |  |
|-----------------|----------------------|--------------------|----------------------|---------------|------------------|----|--|
| WLANs           | WLANs                |                    |                      |               |                  |    |  |
| WLANE WLANE     | Connent Pillion None |                    | Craste Nove          | 8 94          |                  |    |  |
| > Advanced      | WLAN 2D Type         | Profile Name       | WLAN 6600            | Admin Status  | Security Policie |    |  |
|                 | O L WAN              | .440               | .AND                 | Brabled       | [MPR2][Autr.(PR  | 91 |  |
|                 |                      |                    |                      |               |                  |    |  |

步驟2.配置第2層安全性。導覽至WLAN configuration索引標籤中的**Security > Layer 2**索引標籤,然 後從Layer 2 Security的下拉選單中選擇**None。**確保MAC過濾已禁用。

| uludu<br>cisco | MONITOR WEARS CONTROLLER WIRELESS SECURITY MANAGEMENT |
|----------------|-------------------------------------------------------|
| WLANs          | WLANs > Edit 'AireOS-DNASpaces'                       |
| VLANS          | General Security QoS Policy-Mapping Advanced          |
| Advanced       | Layer 2 Layer 3 AAA Servers                           |
|                | Layer 2 Security # None  MAC Filtering #              |
|                | OWE Transition Mode                                   |
|                | Fast Transition Adaptive 😳                            |
|                | Reassociation Timeout 20 Seconds                      |

步驟3.配置第3層安全性。導覽至WLAN configuration索引標籤中的Security > Layer 3索引標籤,將 Web **Policy設定為**第3層安全方**法,啟用Passthrough,設定預先驗證ACL,啟用Override Global Config**,將Web Auth Type設置為**External,**設定重新導向URL。

| cisco            | NONITON NEWS CONTROLLIN WORLINS SECURITY HANAGEMENT COMMANDS HELP REDMACK                                                                                                    |
|------------------|----------------------------------------------------------------------------------------------------|
| WLANs            | WLANs > Edit 'AireOS-DNASpaces'                                                                                                    |
| * WLANs<br>WLANs | General Security QeS Policy-Mapping Advanced                                                                                                    |
| > Advanced       | Captron Restarting<br>Captron Restarting<br>Authoritization<br>Conditionally<br>Conditionally<br>Condition |
|                  | Presethentication ACL UPyt Drykipaces ACL 2 UPyt Note 2 WebAuth Res UPyt Ad None 2 WebAuth Res UPyt Ad None 2 WebAuth Res UPyt Ad                                                                                                    |

**註**:要獲取重定向URL,請點選**Configure Manually**選項,該選項位於SSID配置部分下**在** DNA空間上建立SSID一節的步驟3中建立的SSID。

在DNA空間上具有RADIUS伺服器的強制網路門戶

注意: DNA Spaces RADIUS伺服器僅支援來自控制器的PAP身份驗證。

#### 控制器上的RADIUS伺服器配置

步驟1.導覽至**Security > AAA > RADIUS > Authentication**,按一下**New**,然後輸入RADIUS伺服器 資訊。Cisco DNA Spaces充當RADIUS伺服器以進行使用者身份驗證,它可以在兩個IP地址上做出 響應。配置兩台RADIUS伺服器:

| cisco                                                                                           | HONETOR                                      | 15.4%                                     | CONTROLL        | IR WORKLISS                                    | SECURITY HANAGEMENT                    | COMMANDS HELP               | TEDBACK  |                         |
|-------------------------------------------------------------------------------------------------|----------------------------------------------|-------------------------------------------|-----------------|------------------------------------------------|----------------------------------------|-----------------------------|----------|-------------------------|
| Security                                                                                        | RADIUS                                       | Authentica                                | ation Ser       | vers                                           |                                        |                             |          |                         |
| AAA     General     RidduS     Authentication     Accounting     Auth Cached Users     ExtMarks | Auth Call<br>Une AES<br>MAC Dell<br>Framed 1 | ed Station 10<br>Key Wrap<br>miker<br>HTU |                 | P MAC Address 5<br>Designed for F3PS<br>Typhen | ISID                                   | e canaliant AAbit/S server) |          |                         |
| ONS<br>Downiseded AVP<br>+ 106ACS+<br>LOAP<br>Local Net Users                                   | Network<br>User                              | Managemen                                 | Tunnel<br>Rreay | Server<br>Index Br                             | erver Address(Spv4/Spv4)<br>197.146.05 | Pert 1912                   | Disabled | Admin Status<br>Enabled |

註:要獲取主伺服器和輔助伺服器的RADIUS IP地址和金鑰,請按一下在DNA空間上建立 SSID部分步驟3中建立的SSID中的Configure Manually選項,然後導航至RADIUS Server Configuration部分。

步驟2.配置記帳RADIUS伺服器。導覽至**Security > AAA > RADIUS > Accounting**,然後按一下 New。配置相同的RADIUS伺服器:

| cisco                                                        | MONITOR MLANS CONTROLLER WORELESS SECURITY MANAGEM                                                | HENT COMMANDS HELP (TEEDBACK |
|--------------------------------------------------------------|---------------------------------------------------------------------------------------------------|------------------------------|
| Security                                                     | RADIUS Accounting Servers                                                                         |                              |
| * AAA<br>Ganaral<br>* RADRUS<br>Authentication<br>Accounting | Ant Called Station ID Type System MAC Address  MAC Delimiter Myphen  AP Events Accounting  Evable |                              |
| Pailback<br>DryS                                             | Network Tunnel Server<br>User Managament Proxy Index Server Address(Ipv4/1p                       | v6) Port IPSec Status        |
| Downloaded #1/P                                              | O 0 1 34.397.346.305                                                                              | 1813 Onabled Evabled         |
| TREACE+<br>LOAP                                              | O 2 34.228.1.05                                                                                   | 1813 Osabled Drabled         |

#### 控制器上的SSID配置

**重要**資訊:在開始SSID配置之前,請確保Controller > General下的**Web Radius** Authentication設定為「PAP」。

步驟1.導覽至WLAN > WLANs。建立一個新的 WLAN。配置配置檔名稱和SSID。確保SSID名稱與 在DNA空間中建立SSID 一節的步驟3中配置的名稱相同。

| cisco       | MONETON MLANS O      | ONTROLLER WORDLESS                   | SECURITY PRIMADEMENT | COMMANDS HELP | PEEDBACK          |  |  |  |  |
|-------------|----------------------|--------------------------------------|----------------------|---------------|-------------------|--|--|--|--|
| WLANs       | WLANs                |                                      |                      |               |                   |  |  |  |  |
| WLANE WLANE | Correct Piller: None | Connect Pillion None (Charge (Eller) |                      |               |                   |  |  |  |  |
| > Advanced  | WLAN 3D Type         | Profile Name                         | WLAN 6600            | Admin Status  | Security Policies |  |  |  |  |
|             | O L WAN              | .400                                 | .AND                 | Brabled       | [MPA2][Auth(P9K]] |  |  |  |  |
|             |                      |                                      |                      |               |                   |  |  |  |  |

步驟2.配置第2層安全性。導覽至WLAN configuration索引標籤中的Security > Layer 2索引標籤。將 第2層安全配置為None。啟用Mac過濾。

| cisco       | MONITOR WLANS CONTROLLER WIRELESS SECURITY MANAGEMENT |
|-------------|-------------------------------------------------------|
| WLANs       | WLANs > Edit 'AireOS-DNASpaces'                       |
| VLANs WLANs | General Security QoS Policy-Mapping Advanced          |
| Advanced    | Layer 2 Layer 3 AAA Servers                           |
|             | Layer 2 Security 4 None                               |
|             | MAC Filtering 2                                       |
|             | OWE Transition Mode                                   |
|             | Fast Transition                                       |
|             | Fast Transition Adaptive C                            |
|             | Over the DS                                           |
|             | Reassociation Timeout 20 Seconds                      |

步驟3.配置第3層安全性。導覽至WLAN configuration索引標籤中的Security > Layer 3索引標籤,將 Web **Policy設定為**第3層安全方**法,Enable On Mac Filter failure,設定預先驗證ACL,啟用 Override Global Config**,將Web Auth Type設定為**External,**設定重新導向URL。

| cisco    | HONITOR BEAM CONTROLLER WIRELESS SECURITY HUMAGEMENT COMMANDS HELP (REDMACK                                     |
|----------|----------------------------------------------------------------------------------------------------|
| WLANs    | WLANs > Edit 'AlreOS-DNASpaces'                                                                                 |
| * WLANs  | General Security QoS Policy-Happing Advanced                                                                    |
| Advanced | Layer 2 Layer 3 AAA Servers                                                                                     |
|          | Layer 3 Security web Pulicy                                                                                     |
|          | Capitue Network Assistant Bypess None                                                                           |
|          | Authentication     Passifyrough                                                                                 |
|          | Conditional Web Redirect                                                                                        |
|          | C Splach Page Web Redmot                                                                                        |
|          |                                                                                                    |
|          | Presudentization ACL D'vel DAASpaces ACL 2 DVd None 2 WebAuth Flex D'vel Ad None 2 WebAuth Flex D'vel Ad None 2 |
|          | Steaping Clant English                                                                                          |
|          | Siesping Cliont Auto-Authenticate 👩 Enable                                                                      |
|          | Overnite Global Config <sup>24</sup> 2 Endle<br>Web Auth type External (Ba-direct to external server)           |

| alialia<br>cisco | HONITOR WU                            | ONTROLLER                                                                       | WIRELESS              | SECURITY                   | MANAGEMENT      | COMMANDS | ния | ELEDBACK |
|------------------|---------------------------------------|---------------------------------------------------------------------------------|-----------------------|----------------------------|-----------------|----------|-----|----------|
| WLANs            | WLANs > Edit                          | AireOS-DNAS                                                                     | paces'                |                            |                 |          |     |          |
| * WLANS          | General 1                             | lecurity QoS                                                                    | Policy-Mapp           | aing Adva                  | nced            |          |     |          |
| + Advanced       | Layer 2                               | Layer 3 AAA S                                                                   | ervers                |                            |                 |          |     |          |
|                  | RADIUS Serv<br>RADIUS Se<br>Apply Cox | ers<br>Inver Ovenerite Interfai<br>15E Default Settings<br>Authentication Serve | en Drabled<br>Drabled | ccounting Serv             | ers             | -        |     |          |
|                  | Server 1                              | IP:34.297.146.105.1                                                             | Port:5852             | Endored<br>IP:34.197.146.1 | 105. Port: 1813 |          |     |          |
|                  | Server 2                              | IP:34.228.1.95, Pert                                                            | -1812                 | IP:34.228.1.95             | Port:1813       |          |     |          |
|                  | Server 3                              | None                                                                            | 0                     | None                       |                 |          |     |          |
|                  | Server 4                              | None                                                                            |                       | None                       |                 | 0        |     |          |
|                  | Server 5                              | None                                                                            |                       | None                       |                 | 0        |     |          |
|                  | Server 6                              | None                                                                            | 8                     | None                       |                 | 0        |     |          |

步驟6.為Web-**auth使用者配置Authentication Priority順序**。導覽至WLAN configuration索引標籤中的Security > AAA Servers索引標籤,然後按順序設定RADIUS。

| alialia<br>cisco               | MONITOR MUANS CONTROLLER WIRELESS SECURITY MANAGEMENT COMMANDS HELP FEEDBACK                           |
|--------------------------------|----------------------------------------------------------------------------------------------------|
| WLANs                          | WLANs > Edit 'AireOS-DNASpaces'                                                                        |
| • WLANs<br>WLANs<br>• Advanced | General     Security     QoS     Policy-Mapping     Advanced       RADCUS Authentication Survivability |

步驟7.導覽至WLAN configuration索引標籤中的Advanced索引標籤,然後啟用Allow AAA Override。

| cisco    | HONETOR MUNIC CONTROLLER WIRELESS SECURITY NUMBER                                                  | DHENT CQHHMHOS HELP (TEDGACK                                             |
|----------|----------------------------------------------------------------------------------------------------|--------------------------------------------------------------------------|
| WLANs    | WLANs > Edit 'AireOS-ONASpaces'                                                                    |                                                                          |
| WLANs    | General Security Qu5 Policy-Happing Advanced                                                       |                                                                          |
| Advanced | Allow AAA Override C Enabled                                                                       | DHCP                                                                     |
|          | Coverage Hele Detection 🖸 Enabled                                                                  | DRCP Server Override                                                     |
|          | Enable Session Timesut 2000<br>Session Timesut (secc)                                              | DINCP Adds. Assignment 💿 Required                                        |
|          | Aronet 20 Endoted                                                                                  | Management Frame Protection (MFP)                                        |
|          | Diagnostis Diarnal 44 Endeled<br>Override Interface ACs. 39-4 None 3 39-6 None<br>Layer2 Ad None 3 | MIP Cient Protection f Optional      Ottint Parlod (in Season Intervals) |
|          | URL AC), Kone B<br>P2P Blocking Artison Disabled B<br>Claint Exclusion 2 Bitratelad 100            | 002.114/n (1 - 250) 1<br>002.1154/s/4 (1 - 250) 1<br>NAC                 |
|          | Maximum Allowed Clients                                                                            | NAC State None  Load Balancing and Band Select                           |
|          | Static IP Turneling 44 Enabled<br>Wi-Pi Direct Clearies Policy Directived                          | Client Load Balancing                                                    |

## 在DNA Spaces上建立入口

步驟1.在DNA Spaces的控制面板中按一下Captive Portals:

| ACT - Leverage Digitization toolki              | its to Act on Insights.                        |
|-------------------------------------------------|------------------------------------------------|
| Captive Portals                                 | Engagements                                    |
| Onboard and acquire visitors at your properties | Deliver contextual multi-channel notifications |
|                                                 |                                                |

| 步驟2.按一下Create New | ,輸入門戶名稱 | ,然後選擇可以使用該門戶的 | り位置 : |
|-------------------|---------|---------------|-------|
|-------------------|---------|---------------|-------|

|                                                                                    | 0                  |                |                    |                               |
|------------------------------------------------------------------------------------|--------------------|----------------|--------------------|-------------------------------|
|                                                                                    | Portal Information | Authentication | Data Capture       | User Agreement                |
| PORTALINANC                                                                        |                    |                |                    |                               |
| AirwOG-DNASpaces                                                                   |                    |                |                    |                               |
| <ul> <li>Enable this portal for all location</li> <li>Location Henanchy</li> </ul> | es                 |                | Selector           | ed Locations                  |
| Enable this portal for all location     Location-Hierarchy     MEX-EAST-1          | •                  |                | Selecte            | di Locations<br>desclarent ix |
| Cruble this portal for all location Location Hierarchy MEX-EAST-1 C S506-1-CMX     |                    |                | Selectron (MUD) 1  | discoursed at                 |
| Enable this portal for all location  Location Hierarchy  MEX-EAST-1                | ••                 |                | Selectron<br>(100) | dictions<br>deciliared X      |
|                                                                                    | •==<br>r<br>*+et   |                |                    | discussions                   |

步驟3.選擇身份驗證型別,選擇是否要在門戶首頁上顯示資料捕獲和使用者協定,以及是否允許使 用者選擇接收消息。按一下「Next」:

| Paral information                                                                                                    | 0       | a<br>beckenn | 4<br>Intel Agentities in | × |
|----------------------------------------------------------------------------------------------------|---------|--------------|--------------------------|---|
| BLIC 14 ARENOVALIVE<br>Enal                                                                                                    | Ų       | 1            |                          |   |
| Vature vantile admit the end to access the mome.  Clapter Authentication and User Agreements on pertailform page  Access users to Cpt in to monive message |         |              |                          |   |
|                                                                                                    |         |              |                          |   |
|                                                                                                    |         |              |                          |   |
|                                                                                                    | 500 (1) | -            |                          |   |

步驟4.配置資料捕獲元素。如果要從使用者捕獲資料,請選中Enable Data Capture框,然後按一下 +Add Field Element以新增所需的欄位。按一下「Next」:

|                                 | Conception and the second second seco |    |        | a land appendix to | × |
|---------------------------------|----------------------------------------------------------------------------------------------------|----|--------|--------------------|---|
|                                 |                                                                                                    |    |        |                    |   |
| Ender Data Capture<br>um Fields |                                                                                                    |    |        | + Add Field Deners |   |
| A   Ent Note                    |                                                                                                    |    |        |                    |   |
| A Latiture                      |                                                                                                    |    |        |                    |   |
|                                 |                                                                                                    |    |        |                    |   |
|                                 |                                                                                                    |    |        |                    |   |
|                                 |                                                                                                    |    |        |                    |   |
|                                 |                                                                                                    |    |        |                    |   |
|                                 |                                                                                                    |    |        |                    |   |
|                                 |                                                                                                    | 5= | C Prev |                    |   |
|                                 |                                                                                                    |    |        |                    |   |

步驟5.選中Enable Terms & Conditions,然後按一下Save & Configure Portal:

|                                                      | Paral Internation                     | Automicatory                    | Date Capture                    | the Agreements                              |                                                                                                    |
|------------------------------------------------------|---------------------------------------|---------------------------------|---------------------------------|---------------------------------------------|----------------------------------------------------------------------------------------------------|
| and the set is such as a subscript                   | have a freedom on the second          | - Treeses                       |                                 |                                             |                                                                                                    |
| actor and your reads of compre                       | must a conjunct and some ho           | of states a                     |                                 |                                             |                                                                                                    |
| Ingline The Free & Constitions                       |                                       |                                 |                                 |                                             |                                                                                                    |
|                                                      |                                       |                                 |                                 |                                             | QF 1 0 0                                                                                                    |
| 1 8 <b>0</b> 8 1 X 1 8 8 6 <b>1</b> •                | - 9.0 H                               |                                 |                                 |                                             |                                                                                                    |
| 110568222000                                         | 11023444                              | 이 아이는 것 같 것 같 것 같 것             | 0.0 <                           |                                             |                                                                                                    |
| Nes - Parent - Part                                  | 5a - 1 A B R R                        |                                 |                                 |                                             |                                                                                                    |
| III // Terms of Unit. Loss'-patients Sectorebury (7) | 2013                                  |                                 |                                 |                                             |                                                                                                    |
| These Well Terms & Canadiana (17 Jan 204 Mel         | Viene spater with the 10 Medi-OF      | USE growt and use of the MAT is | anica.                          |                                             |                                                                                                    |
| Installation of the Device                           |                                       |                                 |                                 |                                             |                                                                                                    |
| The function concerns only advances are set.         | its biored within the speciaes. We do | to a substance station and      | task menter ha anteitas el hora | alte ana ita famina a anarita ata adimini m | the second second second second second second second second second second second second second second second se |
| out interest between between working working a       | and all free \$1.5 here early \$      | to be all and I may so he tok   | To do no.                       | and the residence is a second by the one of |                                                                                                    |

步驟6.根據需要編輯門戶,按一下Save:

| Partial - Almobil: CHAMpaces /                                                                                                    | nn. Marana<br>Pertan jathan /     | Q   g   Spanneton   K <sup>0</sup>   (hpp                                                                                                    |
|----------------------------------------------------------------------------------------------------|-----------------------------------|----------------------------------------------------------------------------------------------------|
| PORTAL (SPOR - Since a sector in confige<br>Based Name  Venturine Monage  Venturine Monage  Venturine Mona  Portal Authonization  Portal Authonization  Portal Authonization  Portal Authonization  Portal Authonization  Portal Authonization  Portal Authonization  Portal Authonization  Portal Munice  Portal Munice  Portal Munice | n: Day, the servery-uncer module. | Action Periodice<br>Concerning<br>Concerning<br>Complete the type for the period<br>Complete the type to be the operand to internet.<br>Internet<br>Complete the type to be the operand to internet.<br>Internet<br>Complete the type to be the operand to internet. |
|                                                                                                    | Core Career                       |                                                                                                    |

# 在DNA空間上配置強制網路門戶規則

步驟1.開啟強制網路門戶選單,然後按一下**強制網路門戶規則:** 

| ⊖ → ♂ ≙              | 0 | https://dnaspaces.io/captiveportal/hules/captive-portal |              |
|----------------------|---|---------------------------------------------------------|--------------|
| Cisco DNA Spaces     |   |                                                         |              |
| D Portal             |   |                                                         |              |
| Captive Portal Rules |   |                                                         | Created      |
| ି \$\$D\$            |   | 201<br>201                                              | Feb 24, 2020 |
| al Reports           |   |                                                         | 0 8:02 PM    |

步驟2.按一下「+ Create New Rule」。輸入規則名稱,選擇先前配置的SSID,並選擇此入口規則 可用於的位置:

| Onaria Captine Portal Rula Inc. 1 (Are Co. Billionne                                          |                                                                           |
|-----------------------------------------------------------------------------------------------|---------------------------------------------------------------------------|
| one any or an or the options that apply to your rule Genow                                    |                                                                           |
| When a user is on VRPI - and connected to AwdD-DWDpaces -                                     | READING                                                                   |
| LOOFDOE - When do you want the rule to fin?                                                   | Bredd-Okalipana<br>16/95<br>Ritercare is an NP and summaind to BordD-     |
| At any of the following locations + Add(sections)                                             | Involution<br>Incontrol<br>Fare at locations under<br>1000-1 Owned passes |
| Mill + General areas A                                                                        | and and a                                                                 |
| The To Matchie                                                                                | 1040Aut                                                                   |
| <ul> <li>Factor can be an active that of second or second second second by support</li> </ul> | NC 10H<br>Dese Cauter Henel                                               |

步驟3.選擇強制網路門戶的操作。在這種情況下,當規則被命中時,將顯示入口。按一下「Save &

## Publish」。

| chows                                                                                                    | A1844                  |
|----------------------------------------------------------------------------------------------------|------------------------|
| Show Capital Partal     Onesia a Partal     Deal and the depayed to Likers when they connect to the with                    | SCHEMAL                |
| And Divideous                                                                                                    | ACTON                  |
|                                                                                                    | Shine Capitor Parts    |
| Section Duration                                                                                                    | Partal AreOS ON/Gauces |
| Bandwide Laws                                                                                                    |                        |
| Seamlersig Providen Internet     Directly providen Internet     Directly providen enternet effect deceing any authoritopics |                        |
| Deny Internet     Registers free accessing the Internet                                                                     |                        |
| Tage these users as<br>Decese - Associate Decessories users to choose tage.                                                 |                        |
| * Add Tage                                                                                                    |                        |
|                                                                                                    |                        |
| C Trapper API                                                                                                    |                        |
|                                                                                                    |                        |
| Steel & Picture .                                                                                                    |                        |

# 驗證

要確認連線到SSID的客戶端的狀態,請導航到**Monitor > Clients**,按一下MAC地址並查詢Policy Manager State:

| MONITOR                                    | MLAN         | CONTROLLER    | WPELESS | SECURITY | HANAGEHENT | COMMANDS     | HELP        | EEDBACK          |        |
|--------------------------------------------|--------------|---------------|---------|----------|------------|--------------|-------------|------------------|--------|
| Clients > Detail                           |              |               |         |          |            |              |             |                  | < Back |
| Max Number of Records 10 * Clear AVC Stats |              |               |         |          |            |              |             |                  |        |
| General                                    | AVC S        | tatistics     |         |          |            |              |             |                  |        |
|                                            |              |               |         |          |            | AP radio als | e 1d        | 1                |        |
| Client 7                                   | ype          | Regular       |         |          |            | WLAN Profil  | e           | AireOS-ONASpaces |        |
| Client T                                   | unnel Type   | Simple IP     |         |          |            | WLAN SSID    |             | AireOS-ONASpeces |        |
| User Na                                    | ine          |               |         |          |            | Status       |             | Associated       |        |
| Webeut                                     | h User Name  | None          |         |          |            | Association  | 10          | 1                |        |
| Port Nu                                    | mber         | 1             |         |          |            | 802.11 Aut   | hentication | Open System      |        |
| breefer                                    | e            | management    |         |          |            | Reason Cod   | le          | 1                |        |
| VLAN II                                    |              | 20            |         |          |            | Status Code  |             | 0                |        |
| Quarant                                    | tine VLAN ID | 0             |         |          |            | CF Pollable  |             | Not Implemented  |        |
| CCX Ve                                     | noion        | Not Supported |         |          |            | CF Poll Reg  | vest.       | Not Implemented  |        |
| E2E Ver                                    | noian        | Not Supported |         |          |            | Short Prear  | alde        | Not Implemented  |        |
| Mobility                                   | Role         | Local         |         |          |            | PBCC         |             | Not Implemented  |        |
| Mobility<br>Address                        | Peer IP      | N/A           |         |          |            | Channel Ag   | iky         | Not Implemented  |        |
| Hobility                                   | Hove Count   | 0             |         |          |            | Timeput      |             | 0                |        |
| Peacy H<br>State                           | tereger      | RUN           |         |          |            | WEP State    |             | WEP Disable      |        |

# 疑難排解

在測試確認客戶端的關聯和身份驗證過程之前,可以在控制器中啟用以下命令。

(5520-Andressi) >debug client

以下是連線到沒有RADIUS伺服器的SSID時,在關聯/身份驗證過程中成功嘗試識別每個階段的輸出 :

#### 802.11關聯/身份驗證:

\*apfOpenDtlSocket: Apr 09 21:49:06.227: 34:e1:2d:23:a6:68 Received management frame ASSOCIATION REQUEST on BSSID 70:d3:79:dd:d2:0f destination addr 70:d3:79:dd:d2:0f slotid 1 \*apfMsConnTask\_5: Apr 09 21:49:06.227: 34:e1:2d:23:a6:68 Updating the client capabiility as 4 \*apfMsConnTask\_5: Apr 09 21:49:06.227: 34:e1:2d:23:a6:68 Processing assoc-req station:34:e1:2d:23:a6:68 AP:70:d3:79:dd:d2:00-01 ssid : AireOS-DNASpaces thread:bd271d6280 \*apfMsConnTask\_5: Apr 09 21:49:06.227: 34:e1:2d:23:a6:68 CL\_EVENT\_ASSOC\_START (1), reasonCode (1), Result (0), Ssid (AireOS-DNASpaces), ApMac (70:d3:79:dd:d2:00), RSSI (-72), SNR (22) \*apfMsConnTask\_5: Apr 09 21:49:06.228: 34:e1:2d:23:a6:68 Sending assoc-resp with status 0 station:34:e1:2d:23:a6:68 AP:70:d3:79:dd:d2:00-01 on apVapId 1

#### DHCP和第3層身份驗證:

\*apfMsConnTask\_5: Apr 09 21:49:06.228: 34:e1:2d:23:a6:68 Mobility query, PEM State: DHCP\_REQD \*webauthRedirect: Apr 09 21:49:51.949: captive-bypass detection enabled, checking for wispr in HTTP GET, client mac=34:e1:2d:23:a6:68 \*webauthRedirect: Apr 09 21:49:51.949: captiveNetworkMode enabled, mac=34:e1:2d:23:a6:68 user\_agent = AnyConnect Agent 4.7.04056 \*webauthRedirect: Apr 09 21:49:51.949: 34:e1:2d:23:a6:68- Preparing redirect URL according to configured Web-Auth type \*webauthRedirect: Apr 09 21:49:51.949: 34:e1:2d:23:a6:68- unable to get the hostName for virtual IP, using virtual IP =192.0.2.1 \*webauthRedirect: Apr 09 21:49:51.949: 34:e1:2d:23:a6:68- Checking custom-web config for WLAN ID:1 \*webauthRedirect: Apr 09 21:49:51.949: 34:e1:2d:23:a6:68- Global status is 0 on WLAN \*webauthRedirect: Apr 09 21:49:51.949: 34:e1:2d:23:a6:68- checking on WLAN web-auth type \*webauthRedirect: Apr 09 21:49:51.949: 34:e1:2d:23:a6:68- Web-auth type External, using URL:https://splash.dnaspaces.io/p2/mexeast1 \*webauthRedirect: Apr 09 21:49:51.949: 34:e1:2d:23:a6:68- Added switch\_url, redirect URL is now https://splash.dnaspaces.io/p2/mexeast1?switch\_url=https://192.0.2.1/login.html \*webauthRedirect: Apr 09 21:49:51.949: 34:e1:2d:23:a6:68- Added ap\_mac (Radio ), redirect URL is now https://splash.dnaspaces.io/p2/mexeast1?switch\_url=https://192.0.2.1/login.html&ap\_mac=70:d3:79: dd:d2:00 \*webauthRedirect: Apr 09 21:49:51.949: 34:e1:2d:23:a6:68- Added client\_mac , redirect URL is now https://splash.dnaspaces.io/p2/mexeast1?switch\_url=https://192.0.2.1/login.html&ap\_mac=70:d3:79: dd:d2:00&client\_mac=34:e1:2d:23:a6 \*webauthRedirect: Apr 09 21:49:51.950: 34:e1:2d:23:a6:68- Added wlan, redirect URL is now https://splash.dnaspaces.io/p2/mexeast1?switch\_url=https://192.0.2.1/login.html&ap\_mac=70:d3:79: dd:d2:00&client\_mac=34:e1:2d:23:a6:68&wla \*webauthRedirect: Apr 09 21:49:51.950: 34:e1:2d:23:a6:68- http\_response\_msg\_body1 is <HTML><HEAD><TITLE> Web Authentication Redirect</TITLE><META http-equiv="Cache-control"</pre> content="no-cache"><META http-equiv="Pragma" content=" \*webauthRedirect: Apr 09 21:49:51.950: 34:e1:2d:23:a6:68- added redirect=, URL is now https://splash.dnaspaces.io/p2/mexeast1?switch\_url=https://192.0.2.1/login.html&ap\_mac=70:d3:79: dd:d2:00&client\_mac=34:e1:2d:23:a6:68&wlan=Ai \*webauthRedirect: Apr 09 21:49:51.950: 34:e1:2d:23:a6:68- str1 is now https://splash.dnaspaces.io/p2/mexeast1?switch\_url=https://192.0.2.1/login.html&ap\_mac=70:d3:79: dd:d2:00&client\_mac=34:e1:2d:23:a6:68&wlan=AireOS-DNASpaces&r

\*webauthRedirect: Apr 09 21:49:51.950: 34:e1:2d:23:a6:68- Message to be sent is HTTP/1.1 200 OK

Location: https://splash.dnaspaces.io/p2/mexeast1?switch\_url=https://192.0.2.1/login.html&ap\_mac=70:d3:79: dd:d2:00&client\_mac=34: \*webauthRedirect: Apr 09 21:49:51.950: 34:e1:2d:23:a6:68- 200 send\_data =HTTP/1.1 200 OK Location: https://splash.dnaspaces.io/p2/mexeast1?switch\_url=https://192.0.2.1/login.html&ap\_mac=70:d3:79: dd:d2:00&client\_mac=34:e1:2d:23 \*webauthRedirect: Apr 09 21:49:51.950: 34:e1:2d:23:a6:68- send data length=688 \*webauthRedirect: Apr 09 21:49:51.950: 34:e1:2d:23:a6:68-Url:https://splash.dnaspaces.io/p2/mexeast1 \*webauthRedirect: Apr 09 21:49:51.950: 34:e1:2d:23:a6:68- cleaning up after send

#### 第3層身份驗證成功,將客戶端移動到RUN狀態:

\*emWeb: Apr 09 21:49:57.633: Connection created for MAC:34:e1:2d:23:a6:68 \*emWeb: Apr 09 21:49:57.634: ewaURLHook: Entering:url=/login.html, virtIp = 192.0.2.1, ssl\_connection=0, secureweb=1 \*ewmwebWebauth1: Apr 09 21:49:57.634: 34:e1:2d:23:a6:68 10.10.30.42 WEBAUTH\_NOL3SEC (14) Change state to RUN (20) last state WEBAUTH\_NOL3SEC (14) \*ewmwebWebauth1: Apr 09 21:49:57.634: 34:e1:2d:23:a6:68 CL\_EVENT\_WEB\_AUTH\_DONE (8), reasonCode (0), Result (0), ServerIp (), UserName () \*ewmwebWebauth1: Apr 09 21:49:57.634: 34:e1:2d:23:a6:68 CL\_EVENT\_RUN (9), reasonCode (0), Result (0), Role (1), VLAN/VNID (20), Ipv4Addr (10.10.30.42), Ipv6Present (No) \*ewmwebWebauth1: Apr 09 21:49:57.634: 34:e1:2d:23:a6:68 10.10.30.42 RUN (20) Successfully plumbed mobile rule (IPv4 ACL ID 255, IPv6 ACL ID 255, L2 ACL ID 255,URL ACL ID 255,URL ACL Action 0)

\*emWeb: Apr 09 21:49:57.634: User login successful, presenting login success page to user

## 關於此翻譯

思科已使用電腦和人工技術翻譯本文件,讓全世界的使用者能夠以自己的語言理解支援內容。請注 意,即使是最佳機器翻譯,也不如專業譯者翻譯的內容準確。Cisco Systems, Inc. 對這些翻譯的準 確度概不負責,並建議一律查看原始英文文件(提供連結)。